## 生協加入 Web手順書

https://join.univcoop.or.jp/z-web/kanyu/apu

エラーになった場合は恐れ入りますが、明朝6時以降に再度お申し込みください。

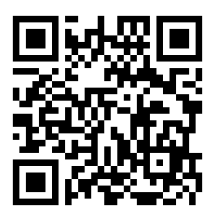

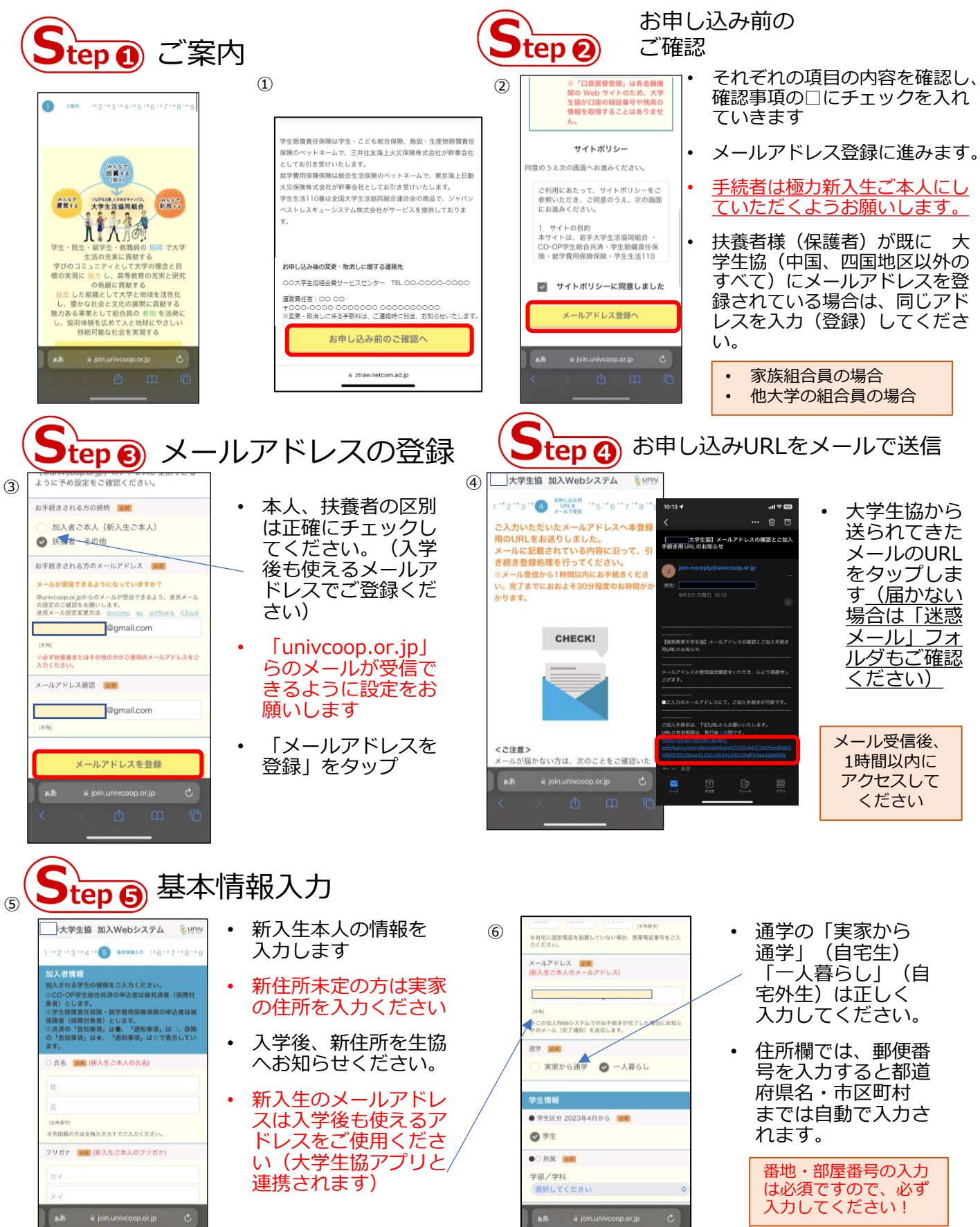

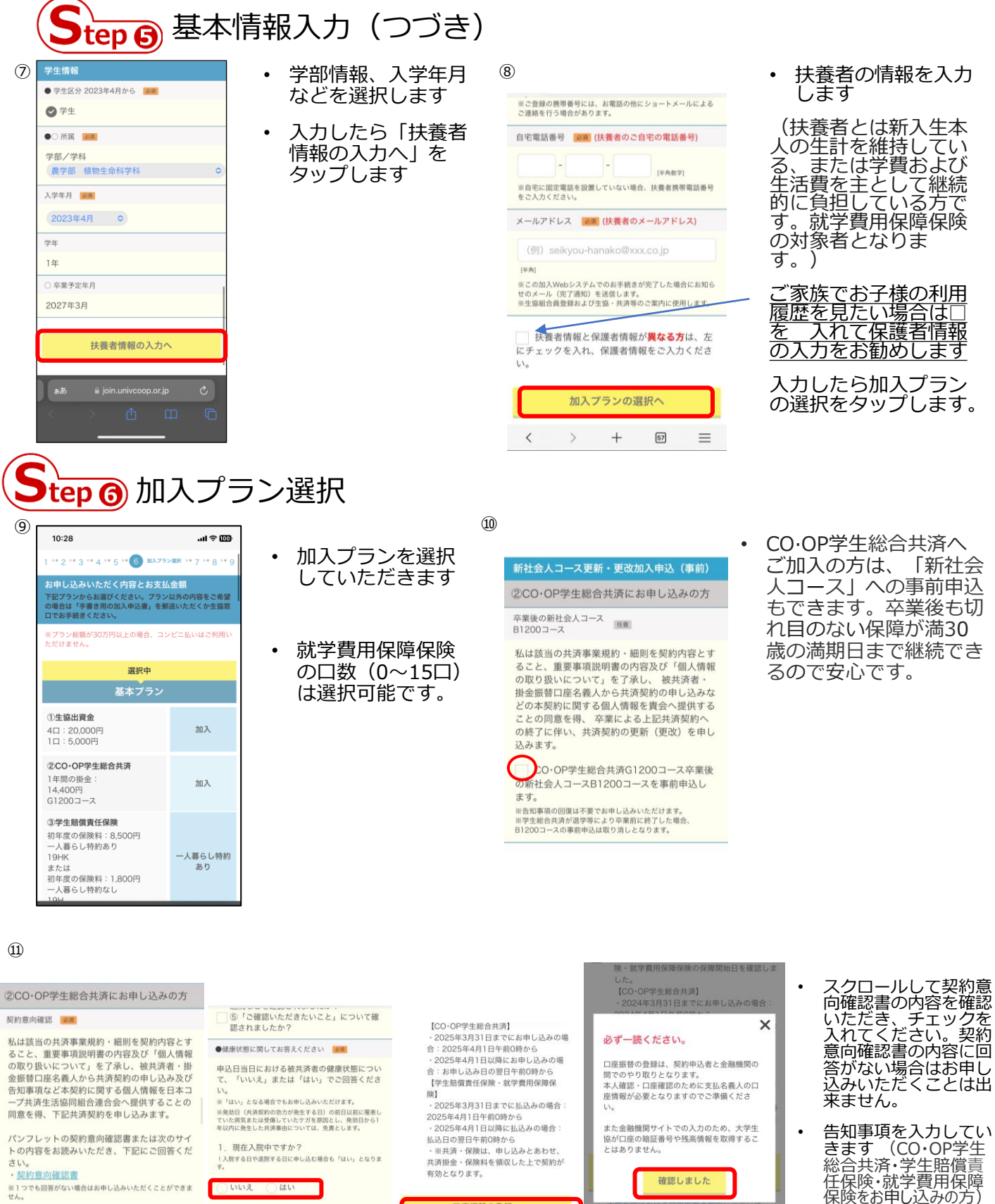

制度のあらまし、重要事項説明書、規約類、振替 口座について確認し□にチェックを入れます

「口座振替登録方法の選択へ」をタップします

※1つでも回答がない場合はお申し込みいただくことができません。

お申し込みのCO・OP学生総合共済の保 障内容、保障期間、共済掛金、満期時の手 続き(自動移行など)を確認されました

共済期間や満期金・解約返戻金・割戻金 の有無を確認されましたか? ))告知事項の重要性について確認されまし

③お支払いの対象となる入院、手術、ケガ

2.現在、医師から、「今後1年以内の入院ま たは手術」をすすめられている状況ですか? !実施するか否か、または実施時期の判断を、本人や家族にま かせられている場合も「はい」となります。 !実施時期が未定の場合も「はい」となります。

いいえ ()はい

 $^{+}$ 69  $\equiv$ 

## 口座振替の登録へ (金融機関のサイトに移ります)

大学生協における口座振替の取扱いについて

このボタン押下後は、ブラウザの「戻る」ボタン は使用しないようお願いします。

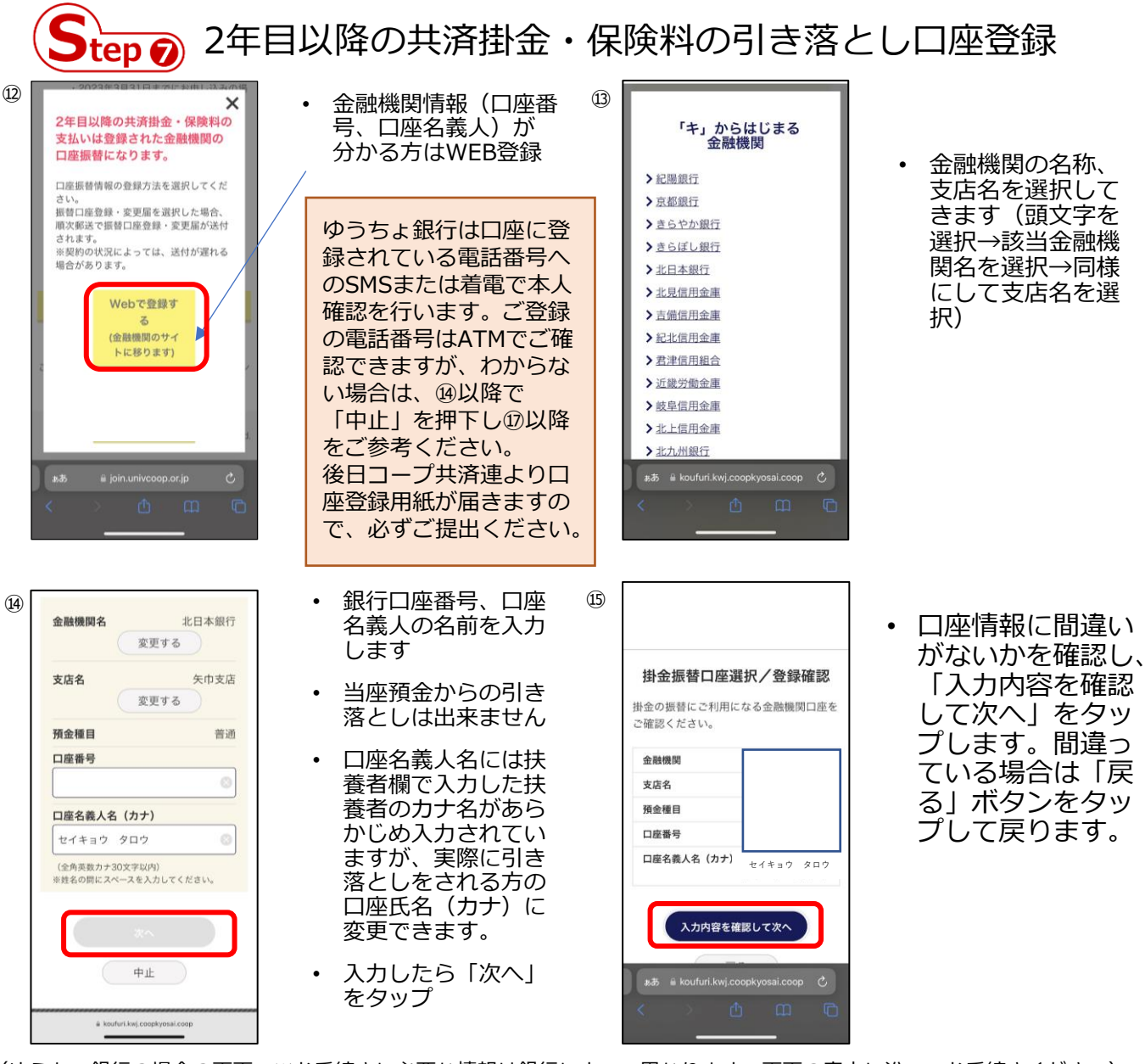

(ゆうちょ銀行の場合の画面 ※お手続きに必要な情報は銀行によって異なります。画面の案内に沿ってお手続きください) 以下の情報は2024年11月時点の情報です。最新の情報は右記二次元コードをご確認ください。 <u>緊認</u>

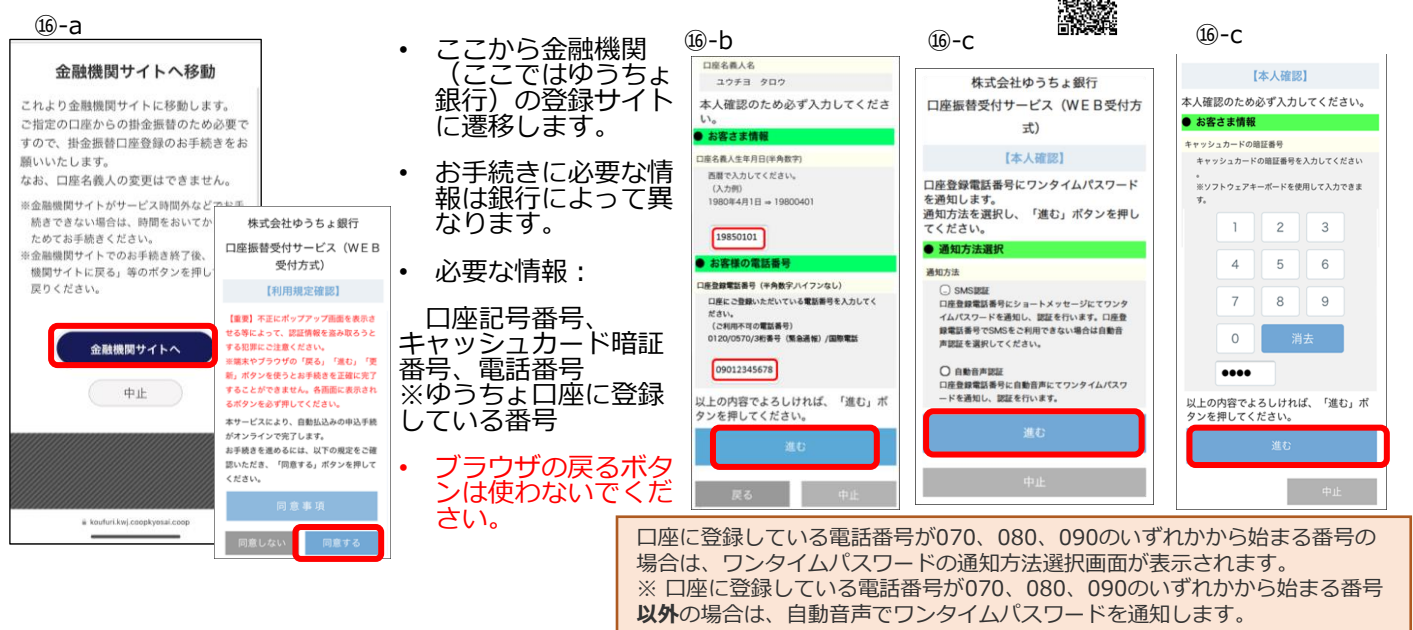

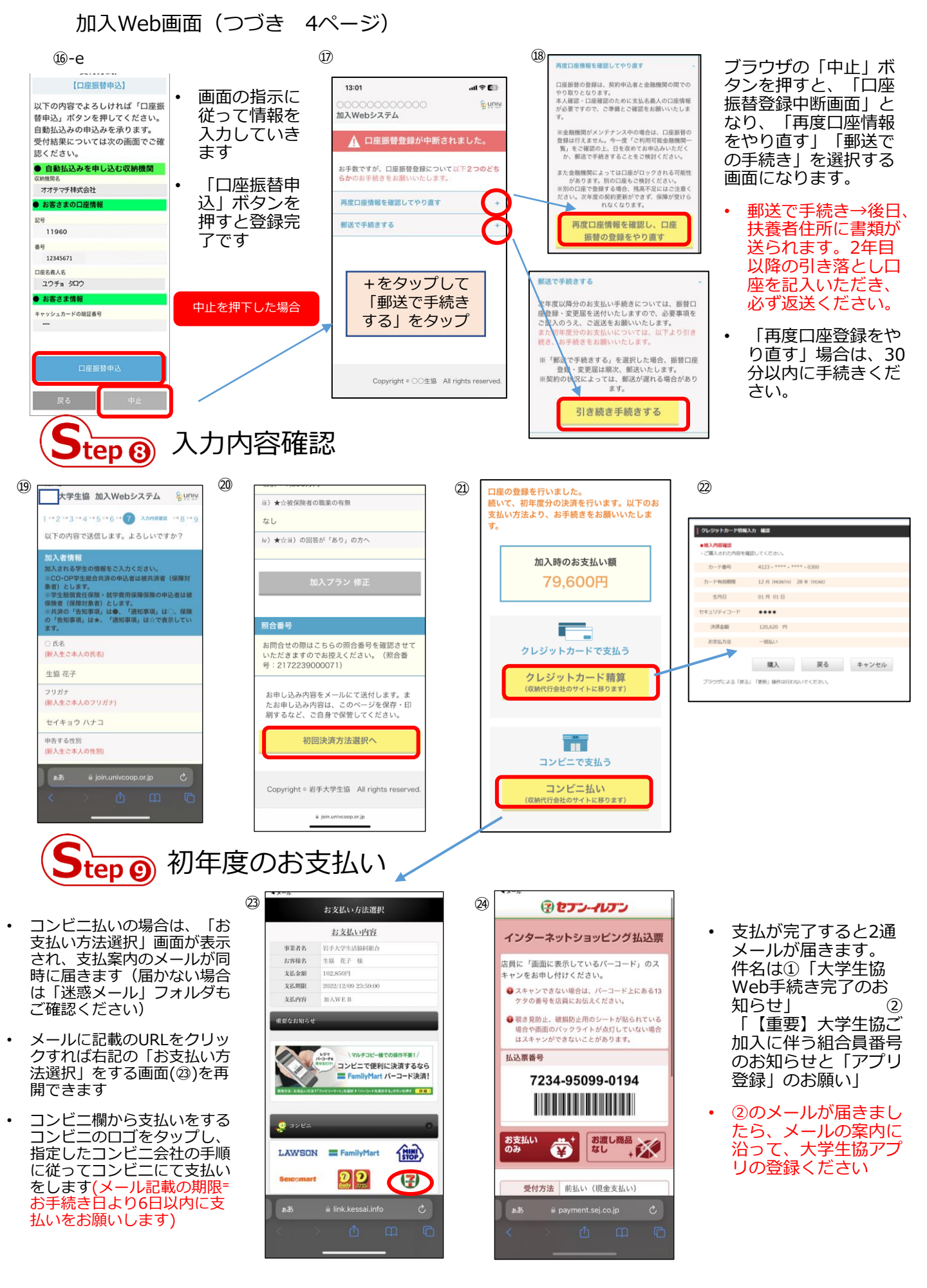